### レイアウトを調整していきましょう。

Dreamweaverに戻って『base.dwt』を開き、コードビューを表示します。

- 2つの JavaScript ファイルを読み込ませるために、head 要素内(jQueryへのリンク)に右のソースコードを挿入します。
  - Internet Explorer 9より下位バージョン(IE8/IE7/IE6)で、HTML5の新要素を扱うための「html5.js」
  - 属性セレクター「:nth-child」に相当 する要素に、専用のクラス名を付与 するための「ie.js」

「ie.js」には右のようなコードが記述され ています。

- .list-2columnクラスが適用されているul要素の2つ目のli要素に.child2を付加
- .list-3columnクラスが適用されているul要素の3つ目のli要素に.child3を付加
- .list-4columnクラスが適用されているul要素の4つ目のli要素に.child4を付加
- 各 Internet Explorerごとにレイアウト修 正のためのCSSルールを適用するために 「<html>」を右のように変更します。

これによって、IE7より下(IE6)では <html class="ie ie6" lang="ja">、 IE7 で は <html class="ie ie7" lang="ja">、IE8では <html class="ie ie8" lang="ja">、IE9以上、および、 IE以外では <html lang="ja">が読まれ るようになります。 <script src="http://code.jquery.com/jquery-1.5.min.js"
type="text/javascript"></script>
<!--[if lt IE 9]>
<script src="http://html5shim.googlecode.com/svn/trunk/
html5.js"></script src="is/ie.js"></script
<script src="js/ie.js"></script>
<![endif]-->
<script type="text/javascript" src="http://maps.
google.com/maps/api/js?sensor=false"></script>
<script type="text/javascript" src="js/gmap.js">
</script src="js/gmap.js"></script>
</script src="js/ie.js"</script>
</script src="js/ie.js"></script>
</script src="http://maps.
google.com/maps/api/js?sensor=false"></script>
</script src="js/gmap.js"></script>
</script src="js/gmap.js"></script>
</script src="js/gmap.js"></script>
</script src="js/gmap.js"></script src="js/gmap.js"></script</pre>

18 <link href="../css/multi-screen.css" rel="stylesheet" type= 9 <script src="http://code.jquery.com/jquery-1.6.2.min.js" ty 12 <!--[if lt IE 9]> 22 <script src="http://html5shim.googlecode.com/svn/trunk/html 23 <script src="js/ie.js"></scripts/ie.js"></scripts/ie.js"</scripts/ie.js"></scripts/ie.js"</scripts/ie.js"></scripts/ie.js"</scripts/ie.js"></scripts/ie.js"</scripts/ie.js"</scripts/ie.js"</scripts/ie.js"</scripts/ie.js"</scripts/ie.js"></scripts/ie.js"</scripts/ie.js"</screpts/ie.js"</scripts/ie.js"</scripts/ie.js"</scripts/ie.js"</scripts

<!--[if lt IE 9]>から<![endif]-->まではコメントのため、Dreamweaverのコードビュー ではグレーで表示される

| (function(\$){                                                                                   | JavaScript                                                                                                    |
|--------------------------------------------------------------------------------------------------|----------------------------------------------------------------------------------------------------|
| <pre>\$(function() {     \$(".list-2column     \$(".list-3column     \$(".list-4column });</pre> | <pre>li:nth-child(2n)").addClass("child2n");<br/>li:nth-child(3n)").addClass("child3n");<br/>li:nth-child(4n)").addClass("child4n");</pre> |
| <pre>})(jQuery);</pre>                                                                           |                                                                                                    |

\_\_\_\_\_

<!DOCTYPE HTML> <html>

### <!DOCTYPE HTML>

<!--[if lt IE 7]><html class="ie ie6" lang="ja">![endif]-->
<!--[if IE 7]><html class="ie ie7" lang="ja">![endif]-->
<!--[if IE 8]><html class="ie ie8" lang="ja">![endif]-->
<!--[if (gte IE 9)|!(IE)]>!--><html lang="ja">!-<![endif]-->

HTML

| ブラウザー          | HTML要素                                 |
|----------------|----------------------------------------|
| IE7より下(IE6)    | <html class="ie ie6" lang="ja"></html> |
| IE7            | <html class="ie ie7" lang="ja"></html> |
| IE8            | <html class="ie ie8" lang="ja"></html> |
| IE9以上、および、IE以外 | <html lang="ja"></html>                |

# 8

Internet Explorer 9より下位バージョン (IE8/IE7/IE6)で『ie.css』が適用される ように、head要素内に右のソースコー ドの太字部分を挿入します。

- •「.ie」ではじまるCSSルールは、すべ ての Internet Explorer に適用される
- 「.ie6」ではじまるCSSルールは、IE6 のみに適用される

<!--[if lt IE 9]>
<script src="http://html5shim.googlecode.com/svn/trunk/
html5.js"></script>
<script src="js/ie.js"></script>
<link rel="stylesheet" href="css/ie.css" type="text/css">
<![endif]-->
HTML

記 述している『base.dwt』からは、<link rel="stylesheet" href="../=css/ie.css" type="text/css">が正しいパスだが、<!--[if lt IE 9]>から<![endif]-->まではHTMLコ メントのため、Dreamweaverは『ie.css』へのリンクを更新しない。 この作例では、すべてのHTMLファイルがローカルルートにあるため、それらのファイルか らみた『ie.css』のパスとして「href="css/ie.css"」と記述している

## /\* IE6-8 Only

```
_____
.ie { overflow: scroll-v: }
.ie .wrapper { width: 940px; }
.ie a * { cursor: pointer; }
.ie #main *,
.ie footer * { zoom: 1; }
.ie6 .alignleft img,
.ie6 .alignright img { width: 100%; }
.ie6 #header { margin-bottom:30px; }
.ie #header #title { border: 0; }
.ie6 #header nav { width: 550px; }
.ie6 #header nav #gNav li { width: 110px; }
.ie6 #header nav #gNav a {
  padding-left: 10px;
  padding-right: 10px;
  border-bottom: 5px solid #fff;
3
.ie6 #header nav #gNav a:hover { border-bottom: 5px solid #f60; }
.ie6 #header nav #socialNav {
  overflow: hidden;
  width: 75px;
}
.ie .top #header { background: url(../images/header-bgimg-photo.jpg) no-repeat center center; }
.ie6 #imagearea #catchcopy { margin: 130px 0 0 2%; }
.ie6 #imagearea #photo { margin: 90px 0 0 0; }
.ie #imagearea #catchcopy h1 { letter-spacing: -0.2em; }
.ie6 #product-new-list ul li {
  margin: 0 1.7% 0 0;
  width: 23.45%;
}
(後略)
```

9

ファイルを保存し、テンプレートファイルを更新します。その 際、右のようなアラートが表示されることがありますが、[OK] ボタンをクリックして進めてください。

10

BrowserLabなどを利用しながら、レイアウト調整を行います。 Internet Explorerだけでなく、制作環境以外のOSでのほか のブラウザーについても確認・調整を行ってください。

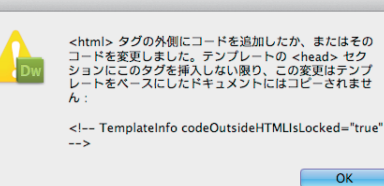